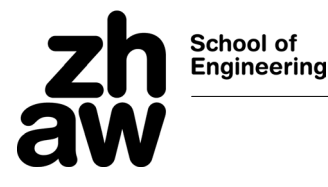

## Installation von MinGW C/C++ unter Windows

Für C/C++ verwenden wir die GNU Compiler Umgebung. Diese ist quelloffen und wird von einer breiten Entwickler Community unterstützt. Neben dem Microsoft C/C++ ist er der am häufigsten eingesetzter Compiler. <u>https://de.wikipedia.org/wiki/GNU\_Compiler\_Collection</u>

Die Windows Version kommt zusammen mit einer Mini Linux Umgebung und wird MinGW genannt. Auf der INF1 Web Seite finden Sie einen Link auf ein MinGw ZIP File. Laden Sie dieses herunter und entpacken Sie es direkt in "c:\" Verzeichnis.

Es sollten nachher verschiedene Dateien und Unterverzeichnisse im Verzeichnis $c:\mingw64\ zu$  finden sein.

Zusätzlich muss noch die PATH Umgebungsvariable erweitert werden. (nach Umgebungsvariablen in Einstellungen suchen) In der PATH *System Umgebungsvariablen* sind die Verzeichnisse aufgeführt, die die ausführbaren Dateien enthalten. Die Verzeichnisse c:\mingw\mingw64\msys\1.0\bin und c:\mingw\mingw64\bin müssen dieser Variablen hinzugefügt werden.

| lit environment variable                                            |           |
|---------------------------------------------------------------------|-----------|
| %SystemRoot%\system32                                               | New       |
| %SystemRoot%                                                        |           |
| %SystemRoot%\System32\Wbem                                          | Edit      |
| %SYSTEMROOT%\System32\WindowsPowerShell\v1.0\                       |           |
| %SYSTEMROOT%\System32\OpenSSH\                                      | Browse    |
| %USERPROFILE%\.dnx\bin                                              |           |
| C:\Program Files\Microsoft DNX\Dnvm\                                | Delete    |
| C:\Program Files\Microsoft SQL Server\120\Tools\Binn\               |           |
| C:\Program Files\Microsoft SQL Server\130\Tools\Binn\               |           |
| C:\Program Files (x86)\Windows Kits\10\Windows Performance Toolkit\ | Move Up   |
| c:\mingw\mingw64\msys\1.0\bin                                       |           |
|                                                                     | Move Down |
|                                                                     | Edit text |
|                                                                     |           |
| ОК                                                                  | Cancel    |

## Überprüfung der Installation

Starten Sie eine Kommandozeileneingabe oder den PowerShell

Tippen Sie gcc ein; es erscheint die Fehlermeldung "gcc: fatal error: no input files"

Tippen Sie make ein; es erscheint die Fehlermeldung "make: \*\*\* No targets specified and no makefile found. Stop."

dann, hat es geklappt.